## Ham 306 – AS3 App - Setup

Dr. Marc & Rosemary © 240701

- 1. First things first. Register to get a node numbers for phone. Build the hardware with a Raspberry Pi 3B+ or later.
- 2. Follow the yellow brick road: <u>www.AllStarLink.org</u> ><u>AllStarLink Manual</u> ><u>ASL3 User Guide</u> ><u>What's New?</u> >
  - ------
- 1. *Raspberry Pi Image Install* (https://allstarlink.github.io/user-guide/pi-detailed/#step-by-step-pi-appliance-setup) guides the download of the image to a PC, set-up, and saving to a microSD card.
- 2. Connect SD card to PC. Use >8, but <32GB.
- 3. Download ASL3 image from https://allstarlink.github.io/ to /downloads/.
- 4. Download Raspberry Pi Imager from https://www.raspberrypi.com/software/ to /downloads/.
- 5. Launch. Select Raspberry Pi, OS image, and storage SD Card. Next. Edit settings.
- 6. Give hostname as nodeNNNNN where NNNNN is your #, username is asl, hostname password.
- 7. Check Configure wireless. Enter network name as SSID with network password.
- 8. Set time zone. Save. Apply custom? Yes. Yes to continue write to card. It takes a couple of minutes.
- 9. Remove SD card from PC. Install SD card into Raspberry Pi.

## -----

- 1. After start, check if connection is complete. Connect screen to Pi to watch. Or, listen for Morse code. Otherwise, from PC *command prompt* type ping -4 nodeNNNNN.local.
- 2. Power up Pi. Pi OS makes several restarts. Wait up to 2 -5 minutes.

## -----

- 1. Open *Cockpit*. On PC, open browser to <u>https://nodeNNNNN.local:9090</u>. Use your node number for NNNNN. Use IP address rather than host, if Pi is on a remote network. This worked <u>https://192.168.1.xxx:9090</u>.
- 2. It may take several times to get through the network. Setup up address in Router for faster access.
- 3. Message says *Your connection isn't private*. That is ok.
- 4. Click Advanced >Continue to node63001.local (unsafe). This must be done.
  - -----
- 1. Open Cockpit. Login. Select Administrative privileges. Click Software Updates on left. Refresh. Install all.
- 2. Click View Update Log. Reboot.

## -----

- 1. If no :9090, AllStarLink Launchpad displays on splash screen. Select Web Admin Portal. Click Advanced >Continue.
- 2. ASL Systems Manager wants login with username asl and password. Login. Password again and authenticate.
- 3. Turn on administrative access. Give password. Authenticate. Linux Debian uses password a lot for security.
- 4. *Terminal* is a command line interface (CLI) for very basic control of OS. Instead of typing, where possible highlight the command. Press Ctrl-C to copy. Put mouse over where you need to type. But instead, right click. Voila no typos.
- 5. Click Terminal. Terminal gives access to AllStarLink app, Asterisk phone system, and Allmon web management.
- 6. Quick config for AllStarLink via Asterisk console via
  Allmon web-based management via
  allmon3 / password. Allmon must be modified for this to work. See details.
- 1. Configure the hardware using AllStarLink menu. In *Terminal*, sudo asl-menu.
- 2. AllStarLink Main Menu {# braces are menu options}. [#-brackets are submenu].
- 3. {1-Node settings} [1-Allstar Node Setup Menu] Node, ASLpwd, call, SimpleUsb, type 1, Post yes, Access yes.
- 4. [8-Tune] 1)select, I)invert, E)Echo, 2)Rx= 900, 3)TxA= 900, 4)TxB= 500, V)view, W)write, 0)exit, <Back>
- 5. <Back> [2-Restart Asterisk] [B Backup and restore] <Back>
- 6. When finished >Session >Logout

-----

- 1. Open *Cockpit*. Login. Select Administrative privileges. To right of node number, dropdown menu does shutdown etc.
- 1. Add a network for WiFi: In Terminal. sudo nmcli device wifi connect "MYNETWORK" password "MYPASSWORD"
- 2. Listing networks: sudo nmcli device wifi list
- 3. If adding network for future, do not use raspi-config. sudo nmcli conn add type wifi con-name "MYNETWORK" ifname wlan0 ssid "MYPASSWORD" sudo nmcli conn modify "MYNETWORK" wifi-sec.key-mgmt wpa-psk wifi-sec.psk "MYPASSWORD"

-----

1. If problems with levels, open *AllStarLink Main Menu* {3 Asterisk CLI}. This displays what software interprets. Press keys on mic. If not display properly, go to {Node Setting}[8 Tune CLI] Adjust RX. If near limits, adjust blue not on heard. If possible login with 2 computers, one on Asterisk CLI, one on tune.

If near limits, adjust blue pot on board. If possible login with 2 computers, one on Asterisk CLI, one on tune.

Life is good. Enjoy.

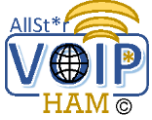

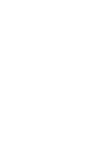